TO: EPSON 愛用者

FROM: EPSON 客服中心

主題敘述:省彩印微噴影印機/複合機 Epson WorkForcePro WF-R8591 噴嘴檢查有缺針,如何透過印表機執行清潔動作?

步驟1、檢查噴嘴情況,若出針不良需執行清潔動作時,再面板按下「設定」選 單,進入後再選到「維護」。(此爲觸碰面板)

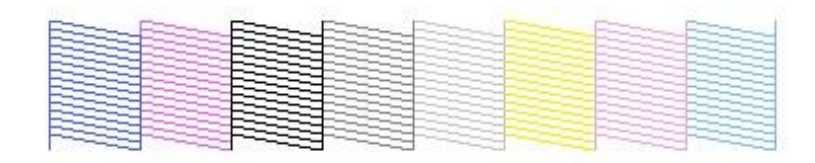

印字頭正常不需清潔

印字頭阻塞需清潔

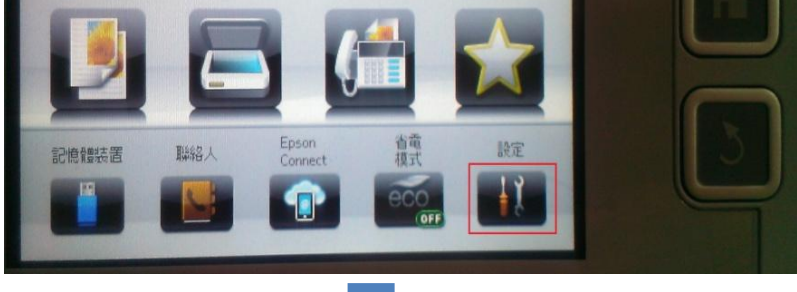

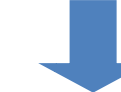

| 22 設定 |  |
|-------|--|
| 墨水存量  |  |
| 維護    |  |
| 紙張設定  |  |
| 列印狀態表 |  |
| 網路狀態  |  |

步驟 2、進入「維護」後,點選「印字頭清潔」。

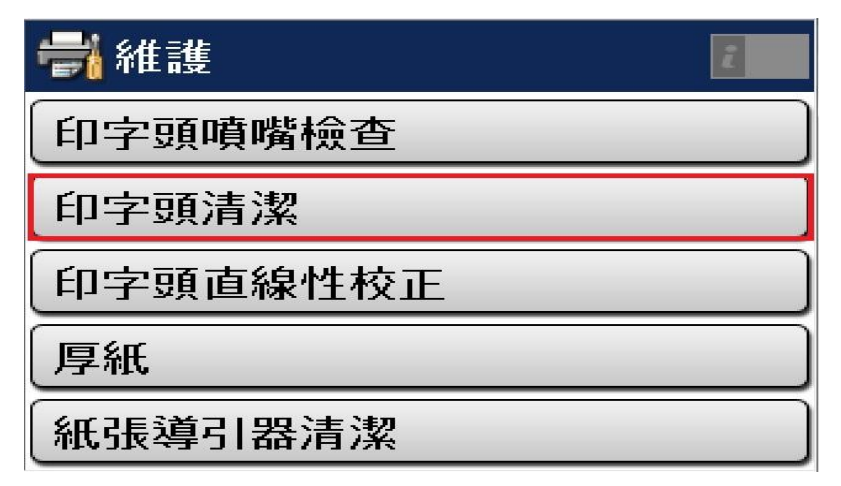

步驟 3、進入「印字頭噴嘴檢查」後,會出現印字頭清潔訊息,再按下「 執行印字頭清潔動作。

| 🖶 印字頭清潔                   | i |
|---------------------------|---|
|                           |   |
| 清潔印字頭解決噴嘴阻塞的<br>問題。 按下 ❹。 |   |
|                           |   |

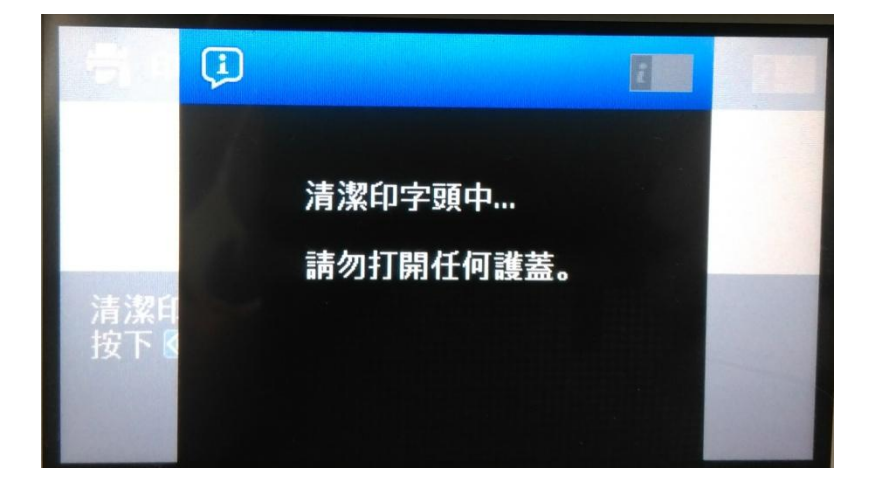

步驟4、清潔完後,會出現執行完成,請按下「完成」即可,如要列印噴嘴表單, 此時請再按下「列印噴嘴檢查表單」即可,機器會再去列印噴嘴檢查表,再檢查 噴嘴是否有改善。

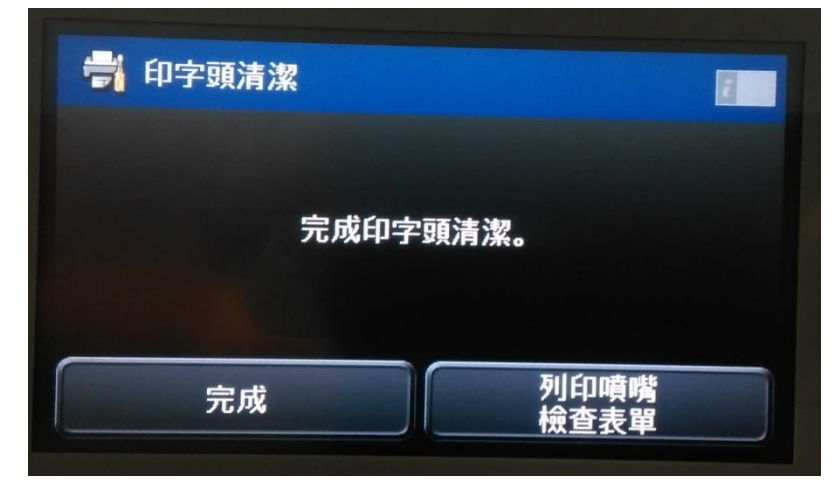